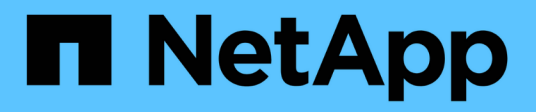

### Menus da consola de manutenção

Active IQ Unified Manager 9.16

NetApp November 19, 2024

This PDF was generated from https://docs.netapp.com/pt-br/active-iq-unifiedmanager/config/reference\_network\_configuration\_menu.html on November 19, 2024. Always check docs.netapp.com for the latest.

# Índice

| Menus da consola de manutenção                      | 1 |
|-----------------------------------------------------|---|
| Menu Network Configuration (Configuração da rede)   | 1 |
| Menu System Configuration (Configuração do sistema) | 3 |
| Menu suporte e Diagnóstico                          | 4 |
| Opções de menu adicionais                           | 5 |

## Menus da consola de manutenção

O console de manutenção consiste em diferentes menus que permitem manter e gerenciar recursos especiais e configurações do servidor do Unified Manager.

Dependendo do sistema operacional no qual você instalou o Unified Manager, o console de manutenção consiste nos seguintes menus:

- Atualizar o Unified Manager (somente VMware)
- Configuração de rede (somente VMware)
- Configuração do sistema (somente VMware)
  - a. Suporte/Diagnóstico
  - b. Repor certificado de servidor
  - c. Fornecedor de dados externo
  - d. Restauro de cópia de segurança
  - e. Configuração do intervalo de polling de desempenho
  - f. Desativar a autenticação SAML
  - g. Exibir/alterar portas de aplicativos
  - h. Configuração do registo de depuração
  - i. Controle o acesso à porta MySQL 3306
  - j. Saia

Selecione o número na lista para aceder à opção de menu específica. Por exemplo, para backup e restauração, selecione *4*.

### Menu Network Configuration (Configuração da rede)

O menu Network Configuration (Configuração de rede) permite gerir as definições de rede. Você deve usar esse menu quando a interface de usuário do Unified Manager não estiver disponível.

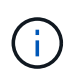

Esse menu não estará disponível se o Unified Manager estiver instalado no Red Hat Enterprise Linux ou no Microsoft Windows.

Estão disponíveis as seguintes opções de menu.

• Display IP Address Settings (Exibir configurações de endereço IP)

Exibe as configurações de rede atuais do dispositivo virtual, incluindo o endereço IP, rede, endereço de broadcast, máscara de rede, gateway e servidores DNS.

#### Altere as configurações de endereço IP

Permite alterar qualquer uma das definições de rede para o dispositivo virtual, incluindo o endereço IP, máscara de rede, gateway ou servidores DNS. Se você mudar as configurações de rede de DHCP para redes estáticas usando o console de manutenção, não será possível editar o nome do host. Você deve

selecionar Commit Changes para que as alterações ocorram.

#### • Exibir configurações de pesquisa de nome de domínio

Exibe a lista de pesquisa de nome de domínio usada para resolver nomes de host.

• \* Alterar configurações de pesquisa de nome de domínio\*

Permite alterar os nomes de domínio para os quais você deseja pesquisar ao resolver nomes de host. Você deve selecionar **Commit Changes** para que as alterações ocorram.

#### Exibir rotas estáticas

Apresenta as rotas de rede estáticas atuais.

#### Alterar rotas estáticas

Permite adicionar ou eliminar rotas de rede estáticas. Você deve selecionar **Commit Changes** para que as alterações ocorram.

#### • Adicionar rota

Permite adicionar uma rota estática.

#### • Eliminar rota

Permite eliminar uma rota estática.

• \* Voltar\*

Leva-o de volta ao Menu Principal.

• Saída

Sai da consola de manutenção.

• \* Desativar a interface de rede\*

Desativa todas as interfaces de rede disponíveis. Se apenas uma interface de rede estiver disponível, não é possível desativá-la. Você deve selecionar **Commit Changes** para que as alterações ocorram.

#### Ativar interface de rede

Permite interfaces de rede disponíveis. Você deve selecionar **Commit Changes** para que as alterações ocorram.

#### Commit Changes

Aplica quaisquer alterações efetuadas às definições de rede para o dispositivo virtual. Você deve selecionar essa opção para realizar quaisquer alterações feitas ou as alterações não ocorrem.

#### • Ping um anfitrião

Faz pings em um host de destino para confirmar alterações de endereço IP ou configurações de DNS.

#### Restaurar para as configurações padrão

Repõe todas as definições para as predefinições de fábrica. Você deve selecionar **Commit Changes** para que as alterações ocorram.

\* Voltar\*

Leva-o de volta ao Menu Principal.

• Saída

Sai da consola de manutenção.

### Menu System Configuration (Configuração do sistema)

O menu System Configuration (Configuração do sistema) permite-lhe gerir o seu dispositivo virtual, fornecendo várias opções, tais como a visualização do estado do servidor e a reinicialização e encerramento da máquina virtual.

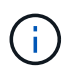

Quando o Unified Manager é instalado em um sistema Linux ou Microsoft Windows, somente a opção ""Restaurar a partir de um backup do Unified Manager"" está disponível neste menu.

Estão disponíveis as seguintes opções de menu:

#### Estado do servidor de visualização

Exibe o status atual do servidor. As opções de status incluem Running (Corrida) e Not Running (não corrida).

Se o servidor não estiver em execução, talvez seja necessário entrar em Contato com o suporte técnico.

#### Reboot Virtual Machine

Reinicializa a máquina virtual, interrompendo todos os serviços. Após a reinicialização, a máquina virtual e os serviços reiniciam.

#### Desligue a máquina virtual

Desliga a máquina virtual, parando todos os serviços.

Você pode selecionar essa opção somente no console da máquina virtual.

• \* Alterar senha de usuário \*

Altera a palavra-passe do utilizador que está atualmente ligado, que só pode ser o utilizador de manutenção.

#### Aumente o tamanho do disco de dados

Aumenta o tamanho do disco de dados (disco 3) na máquina virtual.

#### Aumente o tamanho do disco de troca

Aumenta o tamanho do disco de troca (disco 2) na máquina virtual.

#### Alterar fuso horário

Altera o fuso horário para a sua localização.

#### Altere o servidor NTP

Altera as configurações do servidor NTP, como endereço IP ou nome de domínio totalmente qualificado (FQDN).

#### Altere o serviço NTP

Alterna entre ntp os serviços e. systemd-timesyncd

#### Restaurar a partir de um backup do Unified Manager

Restaura o banco de dados do Unified Manager e as configurações de uma versão com backup anterior.

#### Redefinir certificado de servidor

Redefine o certificado de segurança do servidor.

#### Altere o nome de host

Altera o nome do host no qual o dispositivo virtual está instalado.

\* Voltar\*

Sai do menu System Configuration (Configuração do sistema) e regressa ao menu Main (Menu principal).

Saída

Sai do menu da consola de manutenção.

### Menu suporte e Diagnóstico

O menu suporte e Diagnóstico permite gerar um pacote de suporte que pode ser enviado ao suporte técnico para assistência na solução de problemas.

Estão disponíveis as seguintes opções de menu:

#### Gerar Pacote de suporte leve

Permite produzir um pacote de suporte leve que contém apenas 30 dias de Registros e Registros de banco de dados de configuração — exclui dados de desempenho, arquivos de gravação de aquisição e despejo de heap do servidor.

#### Gerar Pacote de suporte

Permite criar um pacote de suporte completo (arquivo 7-Zip) contendo informações de diagnóstico no diretório inicial do usuário de diagnóstico. Se o seu sistema estiver ligado à Internet, também pode carregar o pacote de suporte para o NetApp.

O arquivo inclui informações geradas por uma mensagem do AutoSupport, o conteúdo do banco de dados do Gerenciador Unificado, dados detalhados sobre os componentes internos do servidor do Gerenciador

Unificado e logs de nível detalhado não incluídos normalmente nas mensagens do AutoSupport ou no pacote de suporte leve.

### Opções de menu adicionais

As opções de menu a seguir permitem executar várias tarefas administrativas no servidor do Unified Manager.

Estão disponíveis as seguintes opções de menu:

Redefinir certificado de servidor

Regenera o certificado do servidor HTTPS.

Você pode regenerar o certificado do servidor na GUI do Unified Manager clicando em **Geral** > certificados HTTPS > Regenerate HTTPS Certificate.

• \* Desativar autenticação SAML\*

Desativa a autenticação SAML para que o provedor de identidade (IDP) não forneça mais autenticação de logon para usuários que acessam a GUI do Unified Manager. Essa opção de console geralmente é usada quando um problema com o servidor IDP ou a configuração SAML impede que os usuários acessem a GUI do Unified Manager.

#### Fornecedor de dados Externo

Fornece opções para conetar o Unified Manager a um provedor de dados externo. Depois de estabelecer a conexão, os dados de desempenho são enviados para um servidor externo para que os especialistas em desempenho de storage possam traçar as métricas de desempenho usando software de terceiros. São apresentadas as seguintes opções:

- Configuração do servidor de exibição--exibe as configurações atuais de conexão e configuração para um provedor de dados externo.
- Adicionar / Modificar conexão do servidor--permite que você insira novas configurações de conexão para um provedor de dados externo ou altere as configurações existentes.
- Modificar configuração do servidor--permite que você insira novas configurações para um provedor de dados externo ou altere as configurações existentes.
- · Excluir conexão do servidor--exclui a conexão com um provedor de dados externo.

Depois que a conexão é excluída, o Unified Manager perde sua conexão com o servidor externo.

#### Backup Restore

Para obter informações, consulte os tópicos em "Gerenciamento de operações de backup e restauração".

#### Configuração do intervalo de polling de desempenho

Fornece uma opção para configurar com que frequência o Unified Manager coleta dados estatísticos de desempenho dos clusters. O intervalo de coleta padrão é de 5 minutos.

Você pode alterar esse intervalo para 10 ou 15 minutos se descobrir que coleções de clusters grandes não estão sendo concluídas no tempo.

#### Exibir/alterar portas de aplicativos

Fornece uma opção para alterar as portas padrão que o Unified Manager usa para protocolos HTTP e HTTPS, se necessário para segurança. As portas padrão são 80 para HTTP e 443 para HTTPS.

• \* Controle o acesso à porta MySQL 3306\*

Controla o acesso do host à porta MySQL padrão 3306. Por razões de segurança, o acesso por meio dessa porta é restrito apenas ao localhost durante uma nova instalação do Unified Manager em sistemas Linux, Windows e VMware vSphere. Essa opção permite alternar a visibilidade dessa porta entre o localhost e os hosts remotos, ou seja, se ela estiver habilitada para localhost somente em seu ambiente, você também poderá disponibilizar essa porta para hosts remotos. Como alternativa, quando ativado para todos os hosts, você pode restringir o acesso desta porta apenas ao localhost. Se o acesso foi ativado em hosts remotos anteriormente, a configuração é mantida em um cenário de atualização. Você deve verificar as configurações de firewall em sistemas Windows depois de alternar a visibilidade da porta e desativar as configurações de firewall se as configurações estiverem configuradas para restringir o acesso à porta MySQL 3306.

#### Saída

Sai do menu da consola de manutenção.

#### Informações sobre direitos autorais

Copyright © 2024 NetApp, Inc. Todos os direitos reservados. Impresso nos EUA. Nenhuma parte deste documento protegida por direitos autorais pode ser reproduzida de qualquer forma ou por qualquer meio — gráfico, eletrônico ou mecânico, incluindo fotocópia, gravação, gravação em fita ou storage em um sistema de recuperação eletrônica — sem permissão prévia, por escrito, do proprietário dos direitos autorais.

O software derivado do material da NetApp protegido por direitos autorais está sujeito à seguinte licença e isenção de responsabilidade:

ESTE SOFTWARE É FORNECIDO PELA NETAPP "NO PRESENTE ESTADO" E SEM QUAISQUER GARANTIAS EXPRESSAS OU IMPLÍCITAS, INCLUINDO, SEM LIMITAÇÕES, GARANTIAS IMPLÍCITAS DE COMERCIALIZAÇÃO E ADEQUAÇÃO A UM DETERMINADO PROPÓSITO, CONFORME A ISENÇÃO DE RESPONSABILIDADE DESTE DOCUMENTO. EM HIPÓTESE ALGUMA A NETAPP SERÁ RESPONSÁVEL POR QUALQUER DANO DIRETO, INDIRETO, INCIDENTAL, ESPECIAL, EXEMPLAR OU CONSEQUENCIAL (INCLUINDO, SEM LIMITAÇÕES, AQUISIÇÃO DE PRODUTOS OU SERVIÇOS SOBRESSALENTES; PERDA DE USO, DADOS OU LUCROS; OU INTERRUPÇÃO DOS NEGÓCIOS), INDEPENDENTEMENTE DA CAUSA E DO PRINCÍPIO DE RESPONSABILIDADE, SEJA EM CONTRATO, POR RESPONSABILIDADE OBJETIVA OU PREJUÍZO (INCLUINDO NEGLIGÊNCIA OU DE OUTRO MODO), RESULTANTE DO USO DESTE SOFTWARE, MESMO SE ADVERTIDA DA RESPONSABILIDADE DE TAL DANO.

A NetApp reserva-se o direito de alterar quaisquer produtos descritos neste documento, a qualquer momento e sem aviso. A NetApp não assume nenhuma responsabilidade nem obrigação decorrentes do uso dos produtos descritos neste documento, exceto conforme expressamente acordado por escrito pela NetApp. O uso ou a compra deste produto não representam uma licença sob quaisquer direitos de patente, direitos de marca comercial ou quaisquer outros direitos de propriedade intelectual da NetApp.

O produto descrito neste manual pode estar protegido por uma ou mais patentes dos EUA, patentes estrangeiras ou pedidos pendentes.

LEGENDA DE DIREITOS LIMITADOS: o uso, a duplicação ou a divulgação pelo governo estão sujeitos a restrições conforme estabelecido no subparágrafo (b)(3) dos Direitos em Dados Técnicos - Itens Não Comerciais no DFARS 252.227-7013 (fevereiro de 2014) e no FAR 52.227- 19 (dezembro de 2007).

Os dados aqui contidos pertencem a um produto comercial e/ou serviço comercial (conforme definido no FAR 2.101) e são de propriedade da NetApp, Inc. Todos os dados técnicos e software de computador da NetApp fornecidos sob este Contrato são de natureza comercial e desenvolvidos exclusivamente com despesas privadas. O Governo dos EUA tem uma licença mundial limitada, irrevogável, não exclusiva, intransferível e não sublicenciável para usar os Dados que estão relacionados apenas com o suporte e para cumprir os contratos governamentais desse país que determinam o fornecimento de tais Dados. Salvo disposição em contrário no presente documento, não é permitido usar, divulgar, reproduzir, modificar, executar ou exibir os dados sem a aprovação prévia por escrito da NetApp, Inc. Os direitos de licença pertencentes ao governo dos Estados Unidos para o Departamento de Defesa estão limitados aos direitos identificados na cláusula 252.227-7015(b) (fevereiro de 2014) do DFARS.

#### Informações sobre marcas comerciais

NETAPP, o logotipo NETAPP e as marcas listadas em http://www.netapp.com/TM são marcas comerciais da NetApp, Inc. Outros nomes de produtos e empresas podem ser marcas comerciais de seus respectivos proprietários.